**Edifecs Ramp Manager EDI X12 Testing Center** 

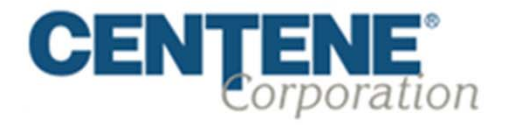

1/17/2013

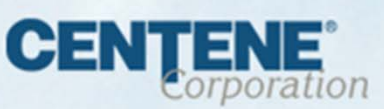

# **Ramp Manager Capabilities**

- Providers have the capability to submit compliant X12 transactions directly to Centene Health Plans without having to use a clearinghouse.
- Allows Providers to self-enroll by creating a unique User ID and Password, download the EDI Companion Documents (837P, 837I, 270/271, & 276/277), upload and test 5010 X12 837 claim & 270 eligibility files, and receive immediate results of the validation test.
- The test files are validated against HIPAA compliance rules and codes. Once the files pass testing guidelines and certification is granted, the User will be permitted to send production files and receive the appropriate responses (TA1, 999, 277ca, & 271 eligibility responses).

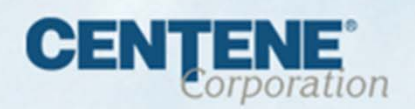

## **Testing Process**

- Enroll on the Centene Edifecs Ramp Management site: <u>www.centene.com/edifecs</u>
- Once the User has enrolled, it typically takes 3 to 4 weeks to complete the testing process.
- The testing process consists of completing the questionnaire, downloading the companion documents, and submitting 2 successful test files. An analyst will be assigned to help with any questions during this process.
- You may contact the EDI Support Desk by phone at (800) 225-2573 x25525, Or by email at EDIBA@centene.com.
- The following screenshots walk through the process of submitting files via Ramp Manager.

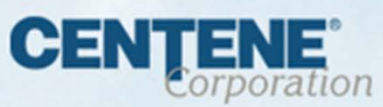

## **Register for an Account**

#### www.centene.com/edifecs

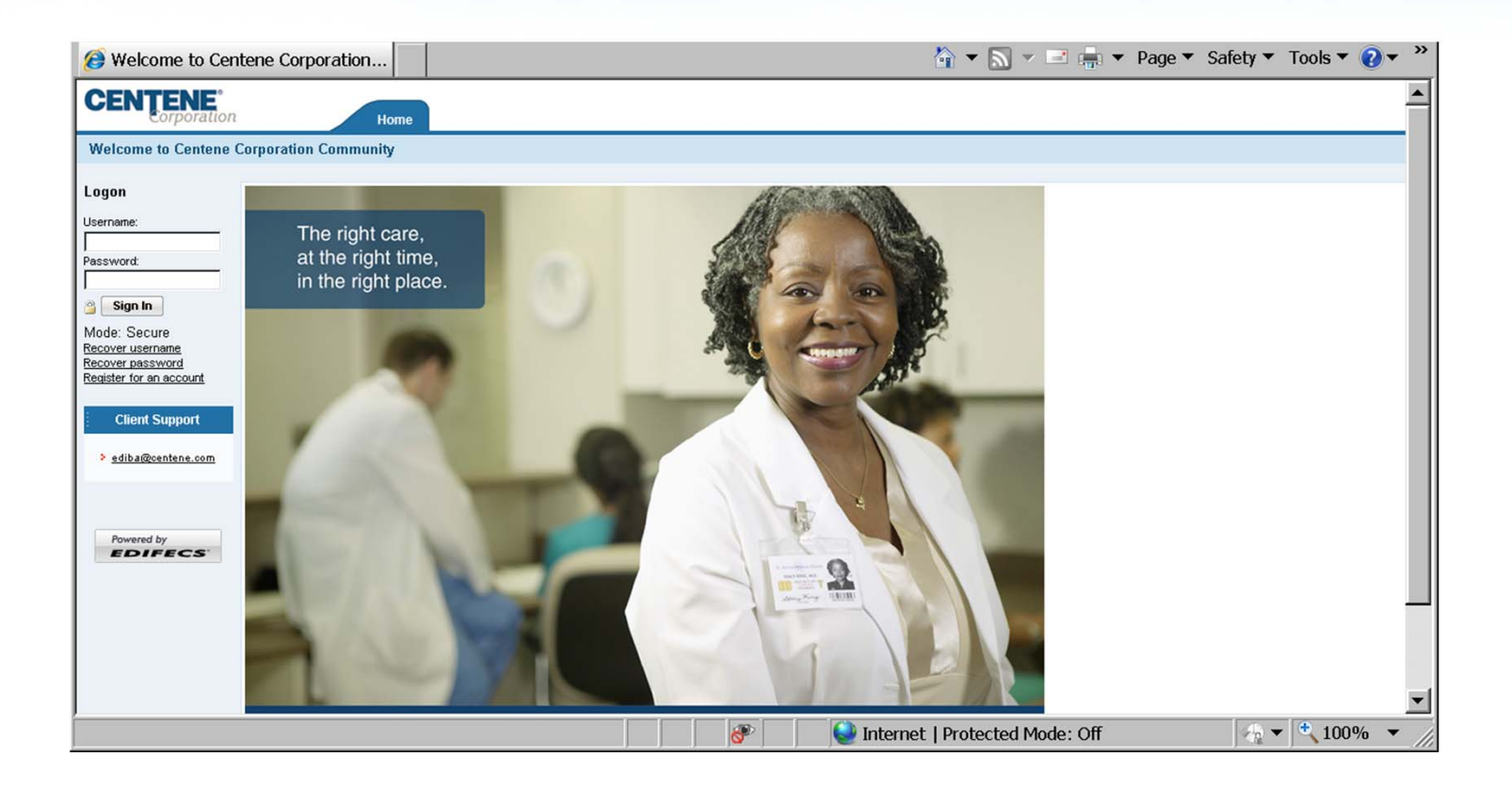

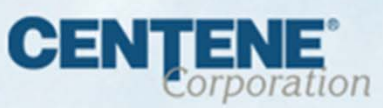

#### **User Account Information**

| ount Registration Wizard                                        |                       |                   |           |
|-----------------------------------------------------------------|-----------------------|-------------------|-----------|
| ate User Identification Nam                                     | e and Password        |                   |           |
| ister your account and contac                                   | ct information. The * | denotes a require | ed field. |
|                                                                 |                       |                   |           |
| Contact Name, Title and Email                                   |                       |                   |           |
| First Name:*                                                    |                       | M.I. Las          | t Name:*  |
| Title:                                                          |                       |                   |           |
| Email Address:*                                                 |                       |                   |           |
| Confirm Email Address: *                                        |                       |                   |           |
| Preferred Email Type:                                           | нтмі 🔳                |                   |           |
| ·· [                                                            |                       |                   |           |
| Phone and Fax                                                   |                       |                   |           |
| Business Phone:                                                 |                       | E×t.:             |           |
| Cell Phone:                                                     |                       |                   |           |
| Home Phone:                                                     |                       |                   |           |
| Business Fax:                                                   |                       |                   |           |
| ,                                                               |                       |                   |           |
|                                                                 |                       |                   |           |
| Business Address                                                |                       |                   |           |
| Business Address Address Line 1:                                |                       |                   |           |
| Business Address Address Line 1: Address Line 2:                |                       |                   |           |
| Business Address<br>Address Line 1:<br>Address Line 2:<br>City: |                       | State:            |           |

Fill in the required fields (\*) Upon completion, you should receive an e-mail letting you know your registration has been completed. You can now login using the username and password you gave yourself while setting up your account.

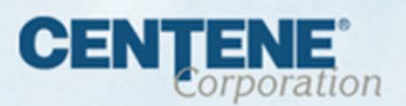

# **Profile Confirmation**

#### After you login, you will be asked to confirm your profile.

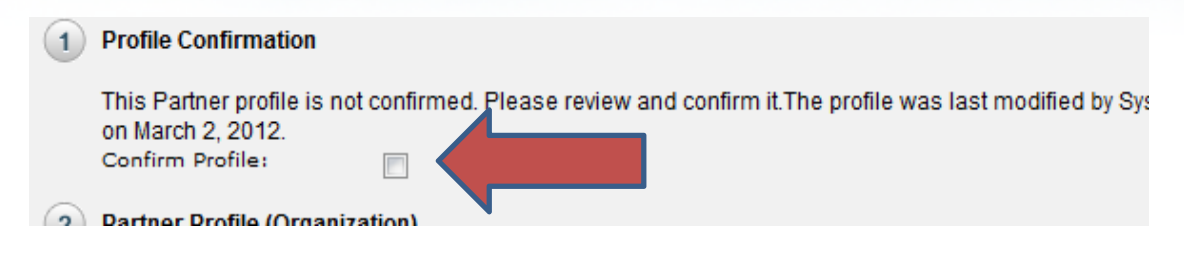

•After agreeing to the Trading Partner agreement you will be presented with the main page. Where you can begin testing your file by choosing 270/276 in the menu bar.

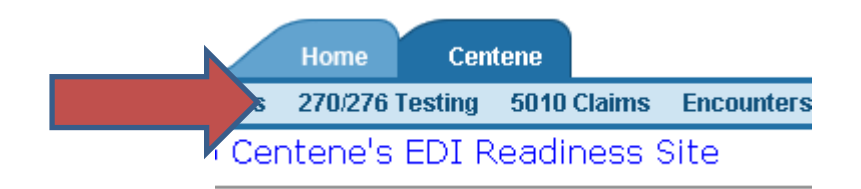

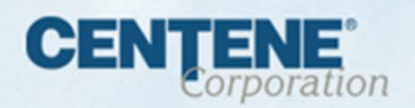

# **Complete Tasks**

Complete the required tasks as they appear.

| 😁 🕞 🍘 Citrix Xer                        | nApp - L 🤕 Ramp Manag 🗴                                           |                                                     | 🟠 🔻 🔝 🖛 🖛 🔻 Page                                                                                                    | ▼ Safety ▼ Tools ▼ 🕢 ▼ »                            |
|-----------------------------------------|-------------------------------------------------------------------|-----------------------------------------------------|----------------------------------------------------------------------------------------------------|-----------------------------------------------------|
| CENTENE                                 | Home Centene                                                      |                                                     |                                                                                                    | Welcome Maryann Osburg Manage 🔗<br>Centene Manage 🔗 |
| Home Partners                           | Contacts Programs 270/276 Testing 5010 Claims                     | Encounters Encounters - Vendors                     |                                                                                                    | 🔍 Setup 📃 Help ᡢ Logoff                             |
| Start                                   | 270/276 Testing - My Program Dashboard                            |                                                     |                                                                                                    |                                                     |
| Manage                                  | 4 Close 🕜                                                         |                                                     |                                                                                                    |                                                     |
| Reference Meterial                      | My Brogram Dashboard                                              |                                                     |                                                                                                    | Community: Centene                                  |
| Nererence material                      | PROGRAM: 270/276 Testing                                          |                                                     |                                                                                                    | Tuesday, January 15th, 2013                         |
| Tasks                                   | MY ROLE: Program Owner Manager                                    |                                                     |                                                                                                    |                                                     |
| Inbox                                   | Description                                                       |                                                     |                                                                                                    | 0                                                   |
| Issues                                  | 11 av Posti publi                                                 |                                                     |                                                                                                    |                                                     |
| Participants                            |                                                                   |                                                     |                                                                                                    |                                                     |
|                                         | And the                                                           |                                                     |                                                                                                    | 2                                                   |
|                                         | ACIONY                                                            |                                                     |                                                                                                    |                                                     |
|                                         | Target Start                                                      | Nextweek                                            | Activity summary                                                                                                    |                                                     |
|                                         | Date:                                                             | Current Targeti January 22,                         |                                                                                                    |                                                     |
|                                         |                                                                   | 2013                                                | by Maryann Osburg                                                                                                   |                                                     |
|                                         |                                                                   | Set by Maryann Osburg on<br>January 15, 2013        | Joined Date: October 26, 2012                                                                                       |                                                     |
|                                         | Deadline:                                                         | October 26, 2013                                    | Completion Date:                                                                                                    |                                                     |
|                                         |                                                                   |                                                     |                                                                                                    |                                                     |
|                                         | Tasks (incomplete)                                                |                                                     |                                                                                                    |                                                     |
|                                         | ! There are 5 'Required' tasks that must still be complet         | ed.<br>Tot Deve Tot State Management                |                                                                                                    |                                                     |
|                                         | Are you an existing submitter of EDI Transactio                   | Yes Completed Complete                              |                                                                                                    |                                                     |
|                                         | Existing TP Survey                                                | Yes Completed Complete                              |                                                                                                    |                                                     |
| ( ) ( ) ( ) ( ) ( ) ( ) ( ) ( ) ( ) ( ) | Download 270 Guideline                                            | No Completed Complete                               |                                                                                                    |                                                     |
|                                         | Download 276 Guidelines                                           | No Completed Complete                               |                                                                                                    |                                                     |
|                                         | Download CORE Companion Guide                                     | Yes Completed Complete                              |                                                                                                    |                                                     |
|                                         | = <u>2/U lest #1</u>                                              | Yes Not Started Incomplete (Acti                    |                                                                                                    |                                                     |
|                                         | 270 Test #2                                                       | Ves Not Started Incomplete (Acti                    |                                                                                                    |                                                     |
|                                         | 1 276 Test #2                                                     | Ves Not Started Incomplete (Acti                    |                                                                                                    |                                                     |
|                                         | Testing Complete                                                  | Yes Not Started Incomplete (Acti                    |                                                                                                    |                                                     |
|                                         | Notes                                                             |                                                     |                                                                                                    | 0                                                   |
|                                         | No notes are currently available                                  |                                                     |                                                                                                    |                                                     |
|                                         |                                                                   |                                                     |                                                                                                    |                                                     |
|                                         | Sattinue                                                          |                                                     |                                                                                                    | ~ ~ ~                                               |
| Powered by                              | In Seconds                                                        |                                                     |                                                                                                    |                                                     |
|                                         | Manage Contacts (Program)                                         | program. Add new contacts and undate existing on    | Edit My Program Enrollment                                                                                          | -                                                   |
|                                         | statuse contacts are users who have permission to logon to this p | program. Hug new contacts and update existing ones. | tour program enroument indicates the type of security for your enroument and your larget staff date in the program. |                                                     |
|                                         |                                                                   |                                                     | Vinternet   Protected Mode: Off                                                                                     | ▼ 100% ▼                                            |

1/17/2013

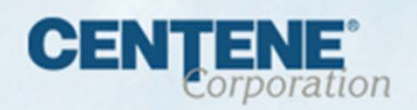

#### **Run Test**

Upload 1<sup>st</sup> test file, then choose "Run Test".

| 🥭 Ramp Manage                         | ment                                                    | 1                                                                                                    |                                                   | 🏠 🕶 🔜 👻 📑 🖛 🕶 Pag              | e ▼ Safety ▼ Tools ▼ 🕢 ▼ »                              |
|---------------------------------------|---------------------------------------------------------|----------------------------------------------------------------------------------------------------|---------------------------------------------------|--------------------------------|---------------------------------------------------------|
| CENTENE                               | on Home                                                 | Centene                                                                                                    |                                                   |                                | Welcome Maryann Osburg 🛛 Manage 🔗<br>Centene 🗍 Manage 🄗 |
| Home Partners                         | Contacts Programs 270/2                                 | 76 Testing 5010 Claims Encounters Encounters - V                                                                               | 'endors                                           |                                | 🔍 Setup 📠 Help 😭 Logoff                                 |
| Start                                 | Complete a Validation Task                              |                                                                                                    |                                                   |                                |                                                         |
| Manage                                | Save and Close X Can                                    | cel 🔛 Add Issue                                                                                                    |                                                   |                                |                                                         |
| Reference Material                    | 270 Test #1                                             |                                                                                                    | Required                                          |                                |                                                         |
| Tasks                                 |                                                         |                                                                                                    |                                                   |                                |                                                         |
| Inbox                                 | 1) Testing Instructions                                 |                                                                                                    |                                                   |                                |                                                         |
| Issues                                | This is a validation task.<br>with your trading partner | A validation task allows you to analyze your EDI data to deter<br>'s guideline. This task is complete when you successfully up | rmine if it is compliant<br>pload compliant data. |                                |                                                         |
| Participants                          | 1. Review the guide                                     | eline used for validation.                                                                                                    |                                                   |                                |                                                         |
|                                       | View Guideline                                          |                                                                                                    |                                                   |                                |                                                         |
|                                       | 2. Create a data file                                   | e using your EDI software.                                                                                                    |                                                   |                                |                                                         |
|                                       | 3. Upload the data                                      | file to the test cent                                                                                                    |                                                   |                                |                                                         |
|                                       | Run Test                                                |                                                                                                    |                                                   |                                |                                                         |
|                                       | 4. After sending the                                    | e document return                                                                                                    |                                                   |                                |                                                         |
|                                       | 2 Test Results                                          |                                                                                                    |                                                   |                                |                                                         |
|                                       | No Files Sub<br>Please complet<br>Task Status: No       | omitted<br>te the testing instructions in section one above.<br>of Started Incomplete (Action Required)                        |                                                   |                                |                                                         |
|                                       | 3 Test History                                          |                                                                                                    |                                                   |                                |                                                         |
|                                       | No files have been uploa                                | aded.                                                                                                    |                                                   |                                |                                                         |
|                                       | (4) Notes and Comments                                  |                                                                                                    |                                                   |                                |                                                         |
|                                       | Task Deadline:                                          |                                                                                                    |                                                   |                                |                                                         |
|                                       | Last Partner Update:                                    | December 10, 2012 Ø                                                                                                    |                                                   |                                |                                                         |
|                                       | Completed Date:                                         |                                                                                                    | Drivete                                           |                                |                                                         |
|                                       | Notes                                                   | Access Authorizati                                                                                                    | ion: Private                                      |                                |                                                         |
|                                       |                                                         |                                                                                                    |                                                   |                                |                                                         |
|                                       | No potos oro surrontiu                                  | available                                                                                                    | <u>×</u>                                          |                                |                                                         |
|                                       | Administrator Sottings                                  |                                                                                                    |                                                   |                                |                                                         |
|                                       | Auministrator Settings (                                | i nese settings are only available to Program Administrators.)                                                                 |                                                   |                                |                                                         |
| · · · · · · · · · · · · · · · · · · · | Task Type:                                              | Edifecs Validation Task                                                                                                    |                                                   |                                |                                                         |
| Powered by<br>EDIFECS                 | Task Modified:                                          | October 29, 2012 43                                                                                                    |                                                   |                                |                                                         |
|                                       | Task Categories:                                        | boothor to, for t                                                                                                    |                                                   |                                | •                                                       |
|                                       |                                                         |                                                                                                    |                                                   | Internet   Protected Mode: Off | - 100% ▼                                                |

1/17/2013

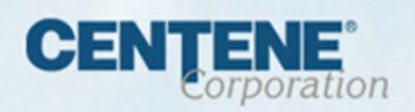

## **Run Test**

Click Next.

| 🗃 Ramp Manager                      | nent                                                                                                    |
|-------------------------------------|----------------------------------------------------------------------------------------------------|
| CENTENE <sup>®</sup><br>Corporation | n Home Centene                                                                                                    |
| Home Partners                       | Contacts Programs 270/276 Testing 5010 Claims Encounters Encounters - Vendors                                                                                              |
| Start                               | Test Wisserd                                                                                                    |
| Manage                              |                                                                                                    |
| Reference Material                  | Upload Data File for Testing                                                                                                    |
| Tasks                               | Select the data life to be uploaded and tested.                                                                                                    |
| Inbox                               |                                                                                                    |
| Issues                              | Select the data file to be uploaded and tested. The data file will be uploaded when you<br>click the Next hutton. This may take several minutes depending on the file size |
| Participants                        |                                                                                                    |
|                                     | Data file: H:\MOSBURG\D18795E Browse                                                                                                    |
|                                     | Specify Advanced Deblocking settings.                                                                                                    |
|                                     | Click on Next below to review the summary of your request.                                                                                                    |
|                                     | Cancel Previous Next                                                                                                    |
|                                     |                                                                                                    |
| 4                                   |                                                                                                    |
| 3                                   |                                                                                                    |
|                                     |                                                                                                    |
|                                     |                                                                                                    |
|                                     |                                                                                                    |
|                                     |                                                                                                    |

1/17/2013

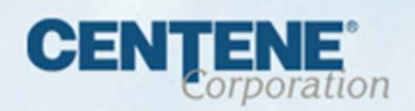

#### **Run Test**

After Test file has uploaded, click "Finish." This will run the file through validation and provide feedback on results.

| 🥭 Ramp        | Manage   | ment     |          |                       |                                                |                                         |                  |                |                   |
|---------------|----------|----------|----------|-----------------------|------------------------------------------------|-----------------------------------------|------------------|----------------|-------------------|
| CENŢ          | ENE      |          |          |                       |                                                |                                         |                  |                |                   |
| A Home F      | Partners | Contacts | Programs | Home<br>270/276 Testi | Centene<br>ng 5010 Claims                      | s Encounters                            | Encounters - 1   | /endors        |                   |
| Start         |          |          |          |                       |                                                |                                         |                  |                |                   |
| Manage        |          | Test     | Wizard   |                       |                                                |                                         |                  |                |                   |
| Reference Mal | terial   |          |          |                       |                                                |                                         |                  |                |                   |
| Tooko         | Lonial   |          |          | Comple                | e the Validat                                  | ion Test Wi                             | zard             |                |                   |
| Tasks         |          |          | <u>d</u> | The file vo           | u have uploaded                                | will be validated                       | l for compliance | against the si | pecified          |
| Inbox         |          |          |          | guideline.            | A detailed report                              | will be created                         | , including any  | min/max, type  | , syntax or othei |
| Issues        |          |          |          | errors.               |                                                |                                         |                  |                |                   |
| Participants  |          |          |          | To Comple             | te the wizard, cl                              | ck Finish.                              |                  |                |                   |
|               |          |          |          |                       |                                                |                                         |                  |                |                   |
|               |          |          |          | Summar                | r                                              |                                         |                  |                |                   |
|               |          |          |          | File<br>Name:         | C337290N.H837<br>{D7DDFF0E-5A<br>B57D-005056A2 | 'PRD.C068050'<br>5D-11E2-<br>20022}.dat | 1.CLAIMS.273.j   | :120130109070  | 0005_999Native_   |
|               |          |          |          | Size                  | 661 bytes                                      |                                         |                  |                |                   |
|               |          |          |          | Schedule              | Scheduled for p<br>within 15 minute            | rocessing<br>es.                        |                  |                |                   |
|               |          |          |          | Selected<br>Task:     | 270 Test #1                                    |                                         |                  |                |                   |
|               |          | 4        |          |                       |                                                |                                         | Cance            | Pre∨iou        | ıs Finish         |
|               |          |          |          |                       |                                                |                                         |                  |                | 1                 |

1/17/2013

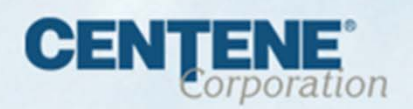

### **Test Results**

The #2 Test Results section indicates if the file has passed or failed. Click on "details" link for further information.

| I nome i draters   | Contacts Programs 270/276 Testing 5010 Claims Encounters Encounters - Vendo                                                                                                    | s                      |
|--------------------|----------------------------------------------------------------------------------------------------|------------------------|
| Start              | Complete a Validation Task                                                                                                    |                        |
| Manage             | Save and Close X Cancel Add Issue                                                                                                    |                        |
| Reference Material | 270 Test #1                                                                                                    | Required               |
| Tasks              |                                                                                                    |                        |
| Inbox              | 1 Testing Instructions                                                                                                    |                        |
| Issues             | This is a validation task. A validation task allows you to analyze your EDI data to determine<br>with your trading partner's guideline. This task is complete when you successfully upload | compliant data.        |
| Participants       | 1. Review the guideline used for validation.                                                                                                    |                        |
|                    | View Guideline 🕨                                                                                                    |                        |
|                    | 2. Create a data file using your EDI software.                                                                                                    |                        |
|                    | 3. Upload the data file to the test center.                                                                                                    |                        |
|                    | Run Test                                                                                                    |                        |
|                    | A After sending the document return to this hage to get the test results                                                                                                    |                        |
|                    | <ul> <li>Aller behaling the document retain to this page to get the test results.</li> </ul>                                                                                               |                        |
|                    | 2) Test Results                                                                                                    |                        |
|                    | Your last test PA                                                                                                    |                        |
|                    | Click for <u>details</u> .                                                                                                    |                        |
|                    | Task Status: Complete                                                                                                    |                        |
|                    | 3 Test History                                                                                                    |                        |
|                    | Select a report below to review your results. The last test results are the only ones used when calculating                                                                                | vour completion status |
|                    | ,                                                                                                    | Show My Tests 💌        |
|                    | Edit File Name Submission Time Status                                                                                                    | Error Count            |
|                    | 🔮 🔮 41e858e4-d6af-48db-8f83-5d92d01/16/2013 🛛 11:22:26 AM Passed                                                                                                    | 0                      |
|                    | Notes and Comments                                                                                                    |                        |
|                    | Task Deadline:                                                                                                    |                        |
|                    | Last Partner Update: December 10, 2012 🖗                                                                                                    |                        |
|                    |                                                                                                    |                        |
|                    | Completed Date: January 16, 2013                                                                                                    |                        |

1/17/2013

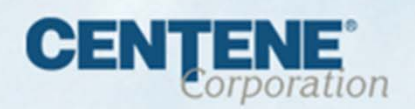

# Congratulations

- After you complete the required steps: uploading two test files that pass:
- Contact the EDI Service Desk
  - Phone: (800) 225-2573 x25525
  - Email: <u>EDIBA@centene.com</u>
- The EDI Service Desk will complete the production process.